## Installation Instructions

- Come out of Windows, so that you are at the C:\> prompt
  Enter "MD WORLDCUP" (or your chosen directory other than "WORLDCUP")
  Enter "CD WORLDCUP"
- 4. Enter "A:"
- 5. At the A:\> prompt, enter "WCC-DEMO.EXE C:\WORLDCUP"
- 6. After decompression of the files, enter "C:"
- 7. Go into Windows (enter "WIN" at C:\> prompt)
- 8. Put the WORLDEMO.EXE icon in the GAMES group
- 9. Enjoy the game particularly if you have a SoundBlaster or a PC Speaker Driver

Please call +44 (0)628 473315 if you have problems.